1. 画面上部の「設定」を押し、「自動配信設定」を押してください。

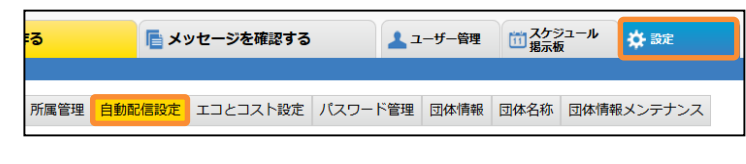

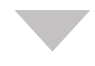

2. 地震配信の「配信先設定」を押してください。

| 地震配信     | 気象警報 |
|----------|------|
| テンプレート編集 | テンプ  |
| 配信先設定    | 直己信  |

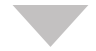

## 地震配信先一覧が表示されます。 訂正報設定を行いたい配信先の「編集」を押してください。

| 3 | ÷. |  |
|---|----|--|

| ◆ 戻る 選択した設定を 別除する |             |                |          |            |    |    |     |
|-------------------|-------------|----------------|----------|------------|----|----|-----|
|                   | 検索キーワード     |                | 震度条件     | ▼ 検索       |    |    | 追加  |
|                   |             | 地震配信設定         |          | 震度条件       | 有効 | 無効 |     |
|                   | 全国 【震度6弱以上】 | 総務宛および危機管理委員会宛 | <b>2</b> | 度6弱以上 上限無し |    | ۰  | 165 |
|                   | 長野 【震度5以上】  | 危機管理委員会宛       | 震        | 宴5弱以上 上限無し | ×  |    | 16% |
|                   | 全国 【詹度7以上】  | 全体殖            | <b>a</b> | 度7以上 上限無し  | ۲  | ۰  | 165 |

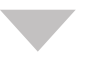

|          | <b>j</b> .                                                                                  |
|----------|---------------------------------------------------------------------------------------------|
| 震度訂正報の配信 | 気象庁から震度訂正があった場合、震度訂正報の配信を 🖲 しない 🔘 する<br>※「しない」を選択しても、訂正報によって本設定の画度条件や対象地図と初めて一致した場合は認信されます。 |
|          | <b>保存</b> 戻る                                                                                |